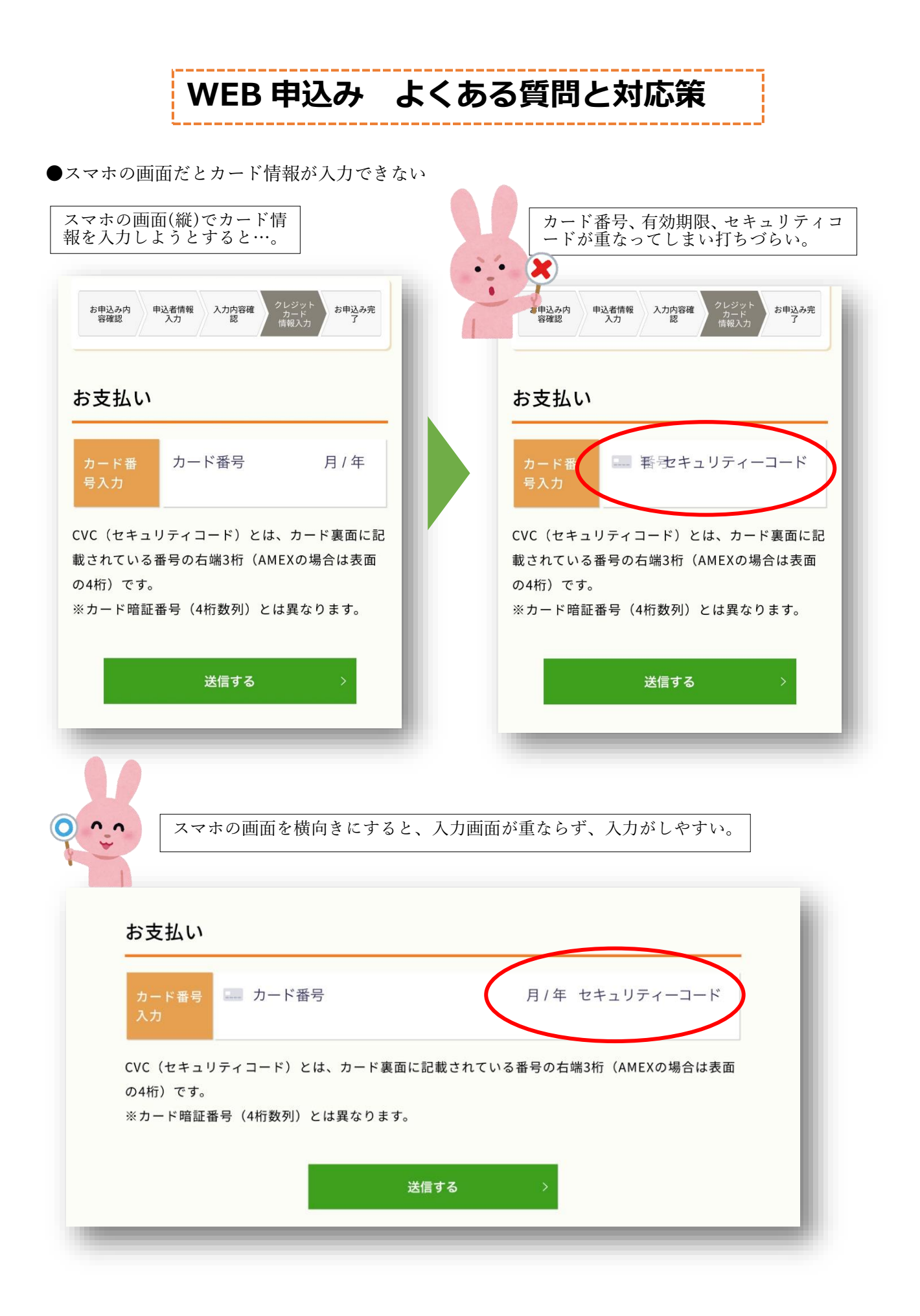

●ディスプレイのロック解除の方法:

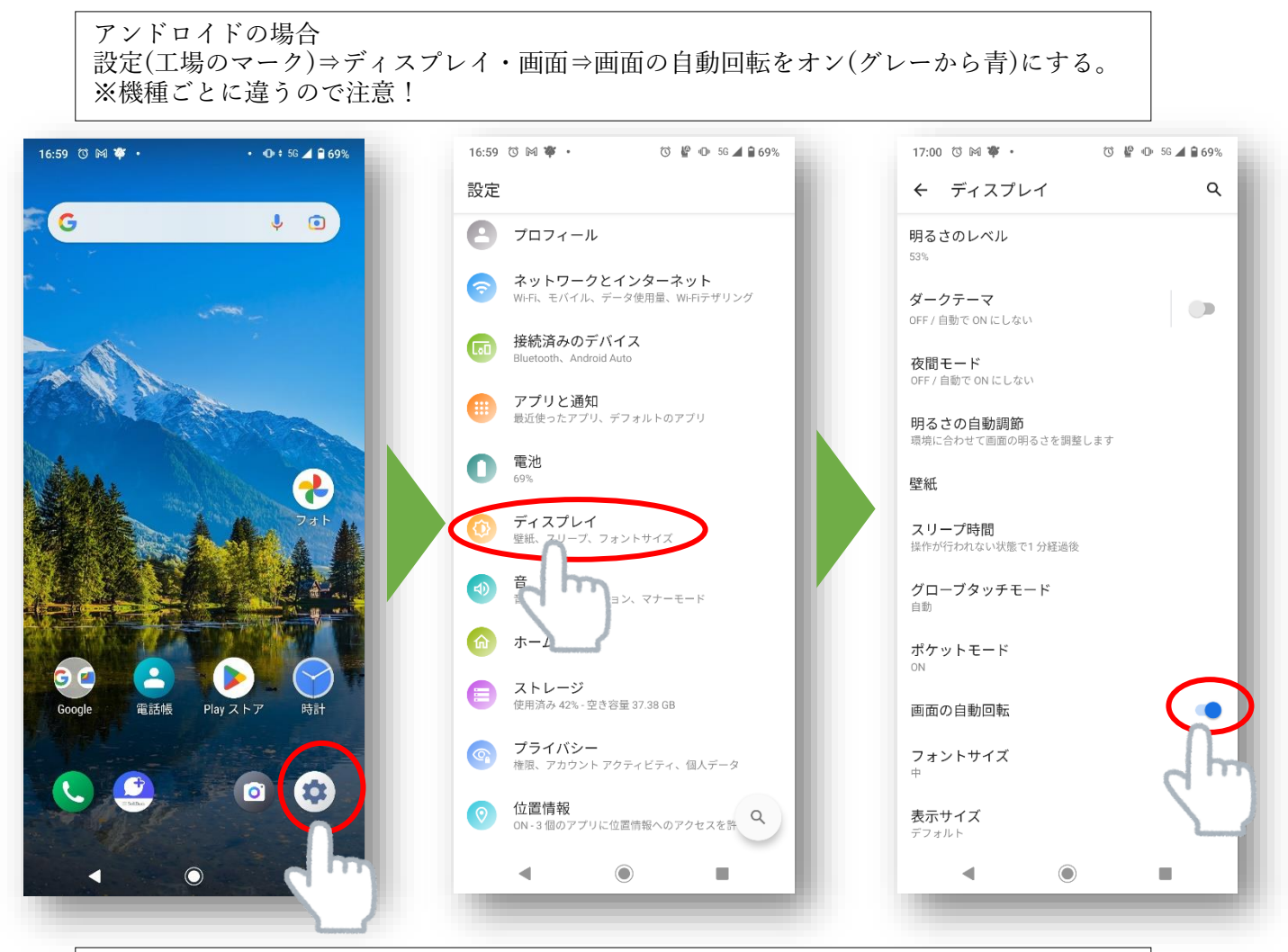

iPhone(アイフォン)の場合 画面の右上隅から下にスワイプして、コントロールセンターを開く⇒「画面縦向きのロック」 ボタンをタップし、オフになっていることを確かめます。

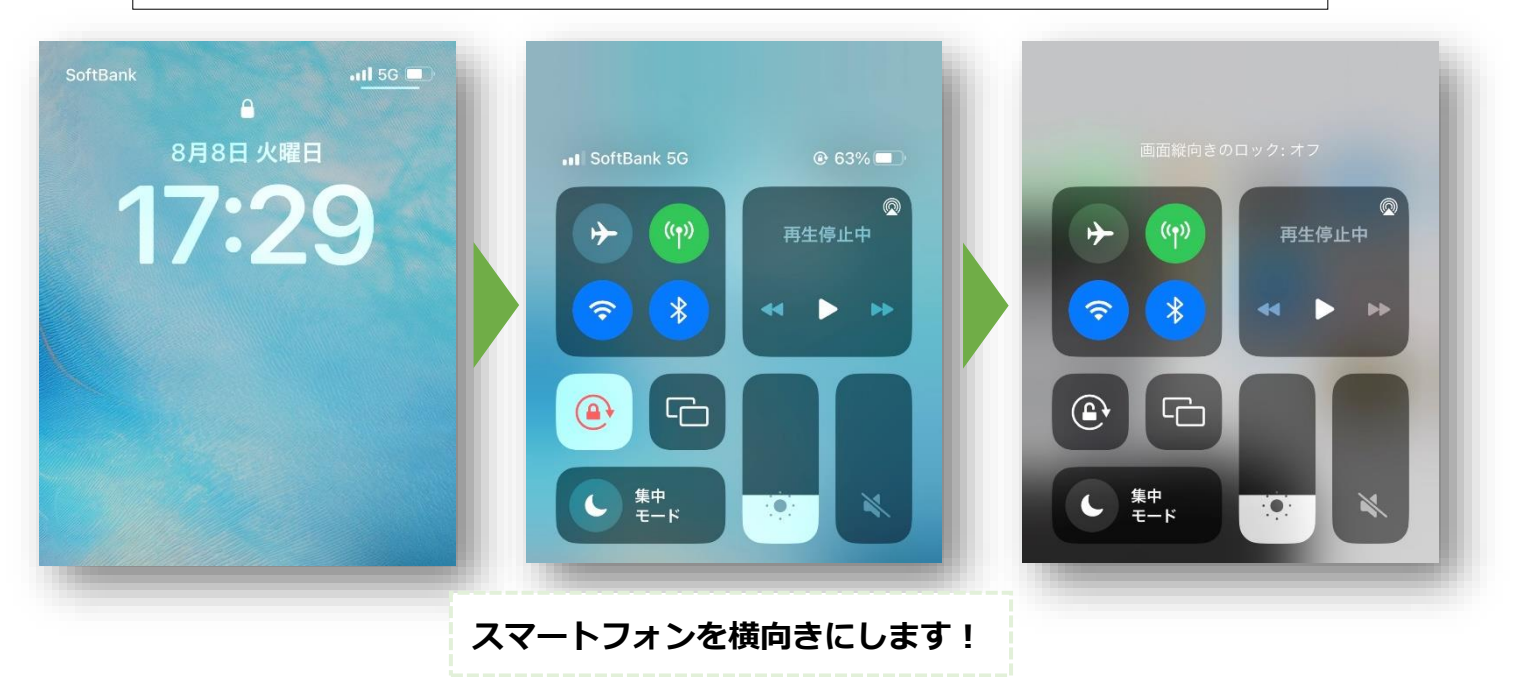

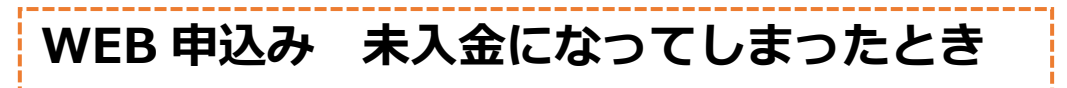

●WEB 申込みの際、カード情報を入力せずにブラウザやページを閉じてしまうと、未入金にて WEB 申 込みされ、座席が確保されます。この場合、「ふるさと俱楽部にログイン」よりマイページへ入っていた だくと、クレジットカードでの入金の手続きに進めます。手順は以下の通りです。

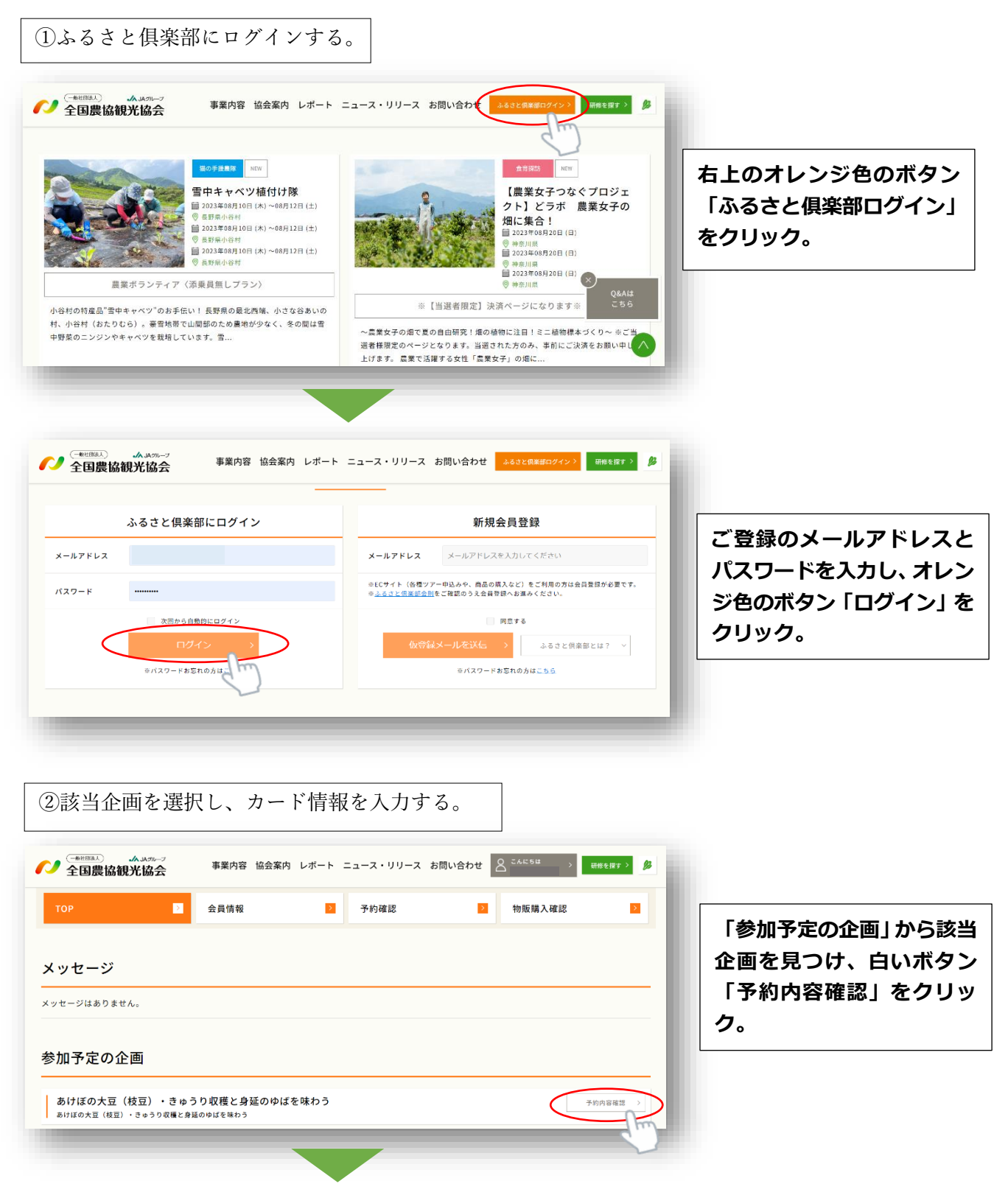

| TOP 全員情報                              |                                                           | 予約確認                                                                                                    | > 物販購入確認                                         | 2                         | [                                    |
|---------------------------------------|-----------------------------------------------------------|----------------------------------------------------------------------------------------------------|--------------------------------------------------|---------------------------|--------------------------------------|
| 約情報詳細                                 |                                                           |                                                                                                    | —                                                |                           | │ 青字の「お支払いはこちら<br>│ をクリック。           |
| 氏名 舘野みなみ 様                            | 会員番号 M0051                                                | 51 申込                                                                                                    | み日 2023年08月08日                                   |                           |                                      |
| ステータス 未入会 お支払いはこち                     | >                                                         |                                                                                                    |                                                  |                           |                                      |
| 支払い金額                                 |                                                           |                                                                                                    |                                                  |                           |                                      |
|                                       |                                                           |                                                                                                    |                                                  | _                         |                                      |
|                                       |                                                           |                                                                                                    |                                                  |                           |                                      |
|                                       |                                                           |                                                                                                    |                                                  |                           |                                      |
|                                       |                                                           |                                                                                                    |                                                  |                           |                                      |
| (************************************ | : 協会案内 レポート ニコ                                            | ース・リリース お問い合わ                                                                                                    | ₩ Q 2.4/c54 → ##                                 | 1+12+ > <i>B</i> 3        |                                      |
| ●<br>●<br>全国農協観光協会<br>事業内             | : 協会案内 レポート ニュ                                            | ース・リリース お問い合わ                                                                                                    | せ ○ こんに5は > ##<br>益野みなみっん > *                    | хéщт > 💋                  |                                      |
|                                       | : 協会案内 レポート ニュ<br>6報入力 入力内容の                              | ース・リリース お問い合わ<br>在認<br>クレジットカー<br>情報入力                                                                                         | せ<br>〇 <u>前等みなみax</u> ><br>年<br>ち申込み完了           | itiyy > 💋                 |                                      |
|                                       | : 協会案内 レポート ニュ<br>育報入力 入力内容明                              | ース・リリース お問い合わ<br>在認 クレジットカー<br>信報入力                                                                                            | せ <u>〇 だんにちは</u><br>厳長みなみ3A → 軒<br>ド お申込み完了      | 12H7 > 💋                  |                                      |
| ・・・・・・・・・・・・・・・・・・・・・・・・・・・・・・・・・・・・  | : 協会案内 レポート ニュ<br>希報入力 入力内容の                              | ース・リリース お問い合わ<br>在認 クレジットカー<br>所敬入力                                                                                            | せ <u>○ こんにちは</u> → mi<br>鮮野みなみっん →<br>ド お申込み完了   | iegy > 🎉                  | カード情報を入力し、緑色                         |
|                                       | : 協会案内 レポート ニュ<br>6個入力 入力内容の                              | ース・リリース お問い合わ<br>2<br>2<br>2<br>3<br>3<br>3<br>3<br>5<br>5<br>5<br>5<br>5<br>5<br>5<br>5<br>5<br>5<br>5<br>5<br>5              | ぜ                                                | 8€¥¥7 ><br>В<br>В∆7) link | カード情報を入力し、緑色<br>ボタン「送信する」をクリ         |
|                                       | : 協会案内 レポート ニュ<br>育報入力 入力内容的<br>いる磁号の右端3桁 (AMEXの場合        | <ul> <li>ース・リリース お問い合わ</li> <li>なレジットカー<br/>情報入力</li> <li>(市報入力)</li> </ul>                                                    | t <u>CAL56</u><br><u>部部のなみ3A</u> → 研<br>ド お申込み完了 | tèl∦τ><br>βλ.jt link      | カード情報を入力し、緑色<br>ボタン 「送信する」 をクリ<br>ク。 |
| ・・・・・・・・・・・・・・・・・・・・・・・・・・・・・・・・・・・・  | : 協会案内 レポート ニュ<br>育報入力 入力内容部<br>いる番号の右端3桁 (AMEXの場合        | ース・リリース お問い合か<br>在認<br>クレジットカー<br>信報入力<br>:<br>:<br>:<br>:<br>:<br>:<br>:<br>:<br>:<br>:<br>:<br>:<br>:                        | ぜ <u>CAK5は</u> → m<br>部野みなみっん → m<br>ち申込み完了      | te¥γ ><br>Bλj link        | カード情報を入力し、緑色<br>ボタン「送信する」をクリ<br>ク。   |
|                                       | : 協会案内 レポート ニュ<br>音報入力 入力内容<br>いる番号の右端3桁 (AMEXの場合<br>送信する | <ul> <li>ース・リリース お問い合わ</li> <li>ネジットカー<br/>宿報入力</li> <li>イレジットカー<br/>宿報入力</li> <li>・</li> <li>・</li> <li>は表面の4桁)です。</li> </ul> | せ <u>CAL54</u> → 明<br>第943434 → 明<br>ド お申込み完了    | tétğ≢ 2<br>β              | カード情報を入力し、緑色<br>ボタン「送信する」をクリ<br>ク。   |

●クレジットカードではなく、銀行振込での入金も可能です。ご希望の際は、お手数ですが本会までお問 い合わせください。

最終案内の確認方法について

●最終案内(しおり)をマイページに表示しましたら、お申し込みいただいた際のメールアドレス宛に、弊 会からご連絡いたします。

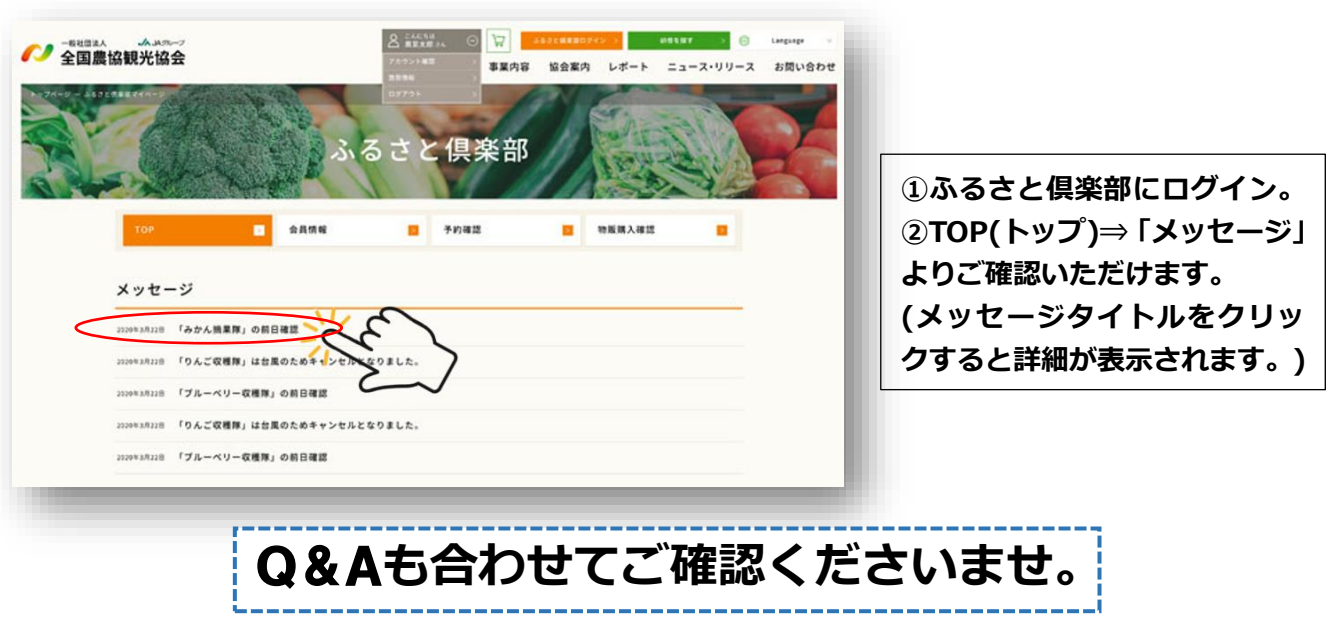